# GUÍA PARA LA GESTIÓN DE LA CUENTA INSTITUCIONAL

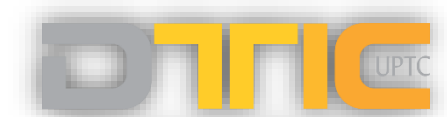

Dirección de las Tecnologías y Sistemas de Información y de las Comunicaciones

DIRECCION DE TECNOLOGIAS Y SISTEMAS DE INFORMACION Y DE LAS COMUNICACIONES UNIVERSIDAD PEDAGOGICA Y TECNOLOGICA DE COLOMBIA WWW.UPTC.EDU.CO

### TABLA DE CONTENIDO

| TAB | LA DE CONTENIDO                              | .2 |
|-----|----------------------------------------------|----|
| ACO | CESO AL CORREO INSTITUCIONAL                 | .3 |
| ١.  | USUARIOS NUEVOS                              | .4 |
| 2.  | ASIGNACIÓN Y RECUPERACIÓN DE CONTRASEÑA      | .5 |
| 3.  | ACTIVACIÓN DE CORREO DE ELECTRÓNICO          | 10 |
| 4.  | VALIDACIÓN Y ACTUALIZACIÓN DE CORREO ALTERNO | 12 |
| 5.  | CAMBIO DE CONTRASEÑA                         | 15 |
| 6.  | APOYO Y SOPORTE                              | 18 |

#### Página 2 | 18

### ACCESO AL CORREO INSTITUCIONAL

Para acceder correctamente al correo institucional se debe ingresar a la página principal de la Universidad <u>http://www.uptc.edu.co/</u> y seleccionar la opción "*Correo*" en el menú de la parte superior.

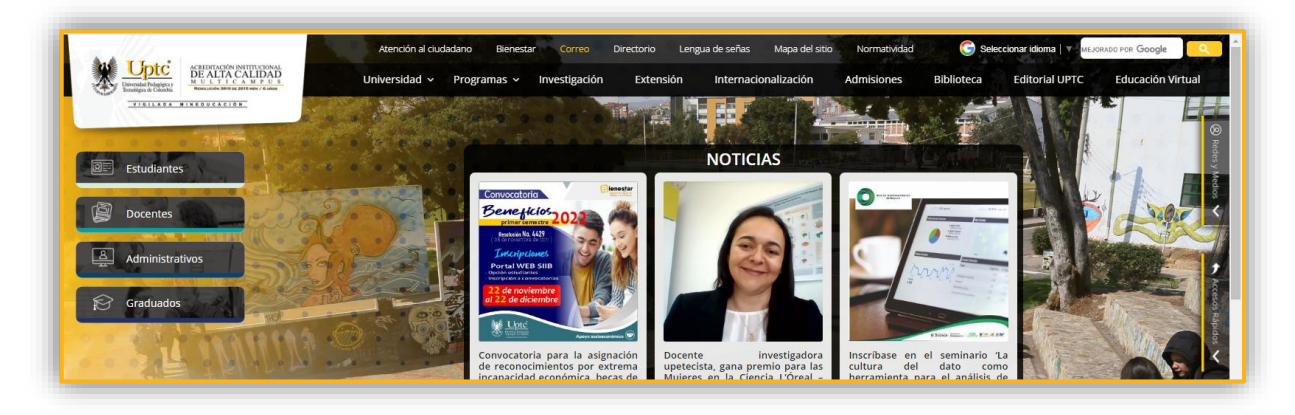

También puede hacerlo directamente a través de http://buzon.uptc.edu.co/

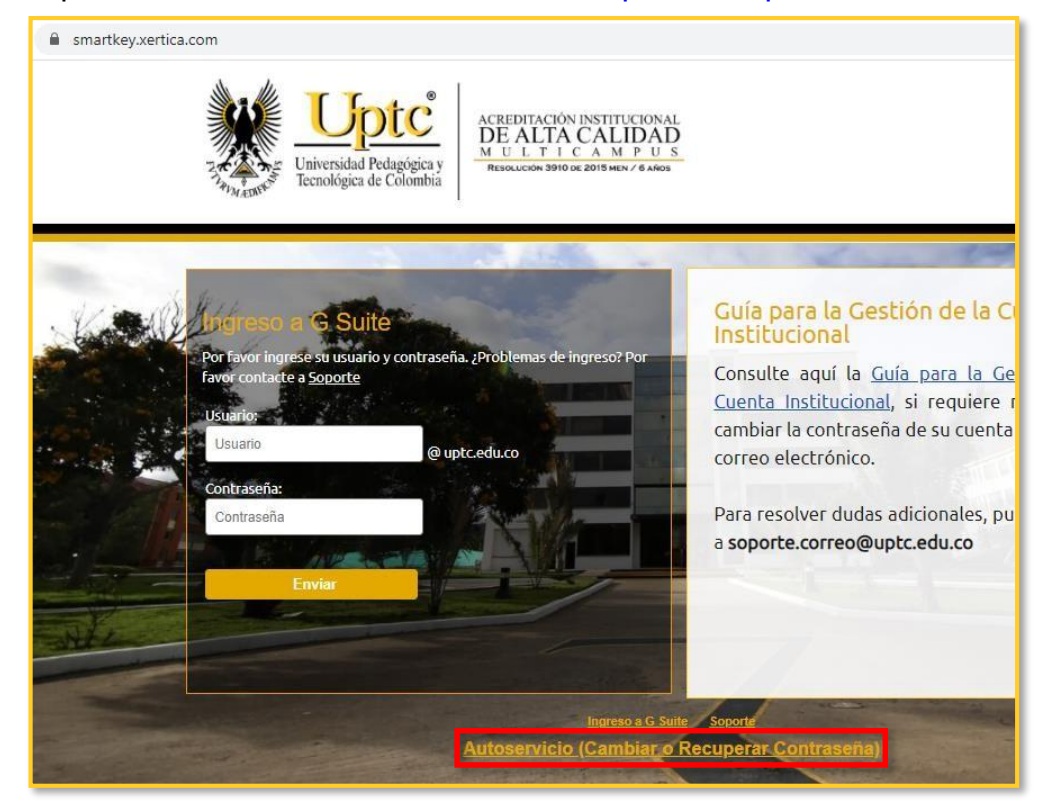

Para gestionar su cuenta institucional, acceda por el enlace "Autoservicio (Cambiar o Recuperar Contraseña)" en la parte inferior o a través de <u>http://miclave.uptc.edu.co/</u>.

Página 3|18

# 1. USUARIOS NUEVOS

Cuando se le asigna una nueva cuenta institucional, usted recibe en su correo alterno (el cual corresponde al correo electrónico personal que haya suministrado a la Universidad) el usuario designado y las instrucciones para la activación.

| Estimado/                                     |                                                                              |
|-----------------------------------------------|------------------------------------------------------------------------------|
|                                               |                                                                              |
| Para el Ing                                   | greso a los diferentes sistemas de información y buzón, se le ha             |
| asignado:                                     |                                                                              |
| - Usuario                                     | nstitucional designational                                                   |
| - Su buzó                                     | t de correo electrónico : vienero rominovo @upto.edu.oo                      |
| Pasos a s                                     | aguir,                                                                       |
| 1. Ingresa                                    | r al linic miolave.upto.edu.oo                                               |
| 2. Selecci                                    | onar la opción: "Recuperar contraseña".                                      |
| 3. Digitar :                                  | su usuario institucional                                                     |
| Se enviar                                     | a su comeo personal, registrado en el proceso de inscripción, el link        |
| para la as                                    | gradon de la contrasena                                                      |
| <ul> <li>Para an</li> <li>La coste</li> </ul> | ignar su contrasena origa en cuanta.<br>Maña dabe tener minimo E correcterve |
| - No daha                                     | contener dates nersonales.                                                   |
| - debe cor                                    | tener letras mayúsculas, minúsculas y números.                               |
| Lina vez te                                   | rminado este amoeso, podrá learresar a los sistemas de información de        |
| la Univers                                    | dad                                                                          |
| Para activ                                    | ar el buzón debe seguir los siguientes pasos:                                |
| 1. Ingresa                                    | r al linic miolave.upto.edu.oo                                               |
| 2. Selecci                                    | onar la opción: "Activar buzón".                                             |
| 3. Digitar :                                  | au usuario Institucional desentativente del                                  |
| 4. Digitar i                                  | a contraseña que asigno en el proceso anterior                               |
| Enlaces d                                     | e Interde:                                                                   |
| Portai UP                                     | TC: www.uptc.edu.co                                                          |
| the second second second                      | IT IS THE REAL REAL PROVIDED A WARK LINE POLY OF LODGIOD "COCTOR"            |
| Buzón Ins                                     | to be Transferies . Chickeys de laboration de las Competencies               |
| Buzón Ins<br>Dirección                        | de las Techologias y Sistemas de Información y de las Comunicaciones         |

Conociendo ya su usuario institucional, prosiga con los pasos que se indican en la sección <u>ASIGNACIÓN Y RECUPERACIÓN DE CONTRASEÑA</u> de esta guía.

Una vez haya asignado una contraseña a su cuenta institucional, proceda con la activación del correo en Gmail, siguiendo las indicaciones que se encuentran en la sección <u>ACTIVACIÓN DE CORREO ELECTRÓNICO</u> del presente documento.

Habiendo completado estos pasos, ya debería tener acceso a su correo electrónico y a las diferentes aplicaciones institucionales.

Página 4|18

### 2. ASIGNACIÓN Y RECUPERACIÓN DE CONTRASEÑA

Esta funcionalidad le permitirá asignar una contraseña segura a su cuenta institucional, para cualquiera de las siguientes situaciones:

- Asignación de contraseña por primera vez.
- Recuperación de una cuenta que presenta problemas para el ingreso al correo o a las aplicaciones.
- Olvido de la contraseña.

Ingrese a <u>http://buzon.uptc.edu.co/</u> y dé clic en el enlace "Autoservicio (Cambiar o Recuperar Contraseña)" o acceda directamente a través de la gestión de contraseñas: <u>http://miclave.uptc.edu.co/</u>. En la página a la que es dirigido, seleccione en el menú del lado izquierdo la opción "Recuperar contraseña".

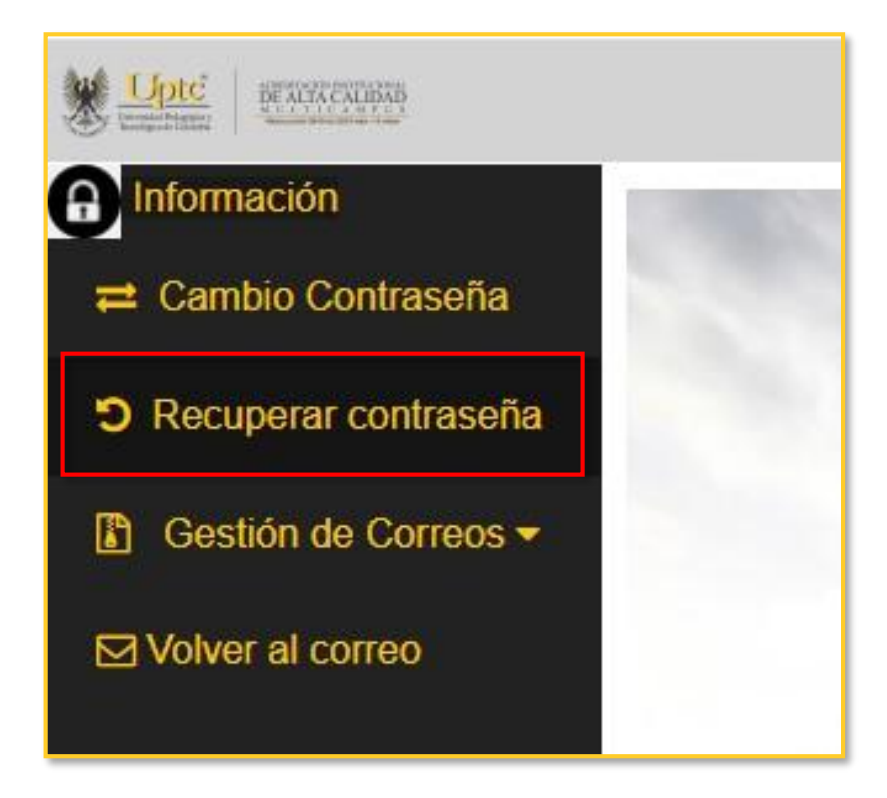

Ingrese su usuario (**sin** escribir el dominio "@uptc.edu.co") en el campo correspondiente y dé clic en "*Enviar*".

Página 5 | 18

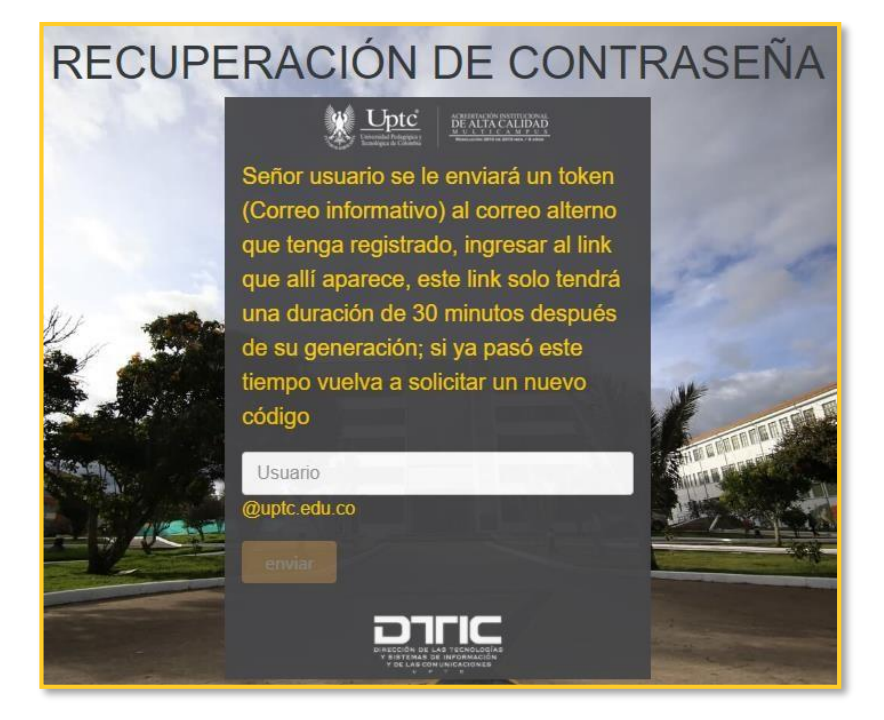

En la parte superior derecha aparecerá un mensaje de confirmación.

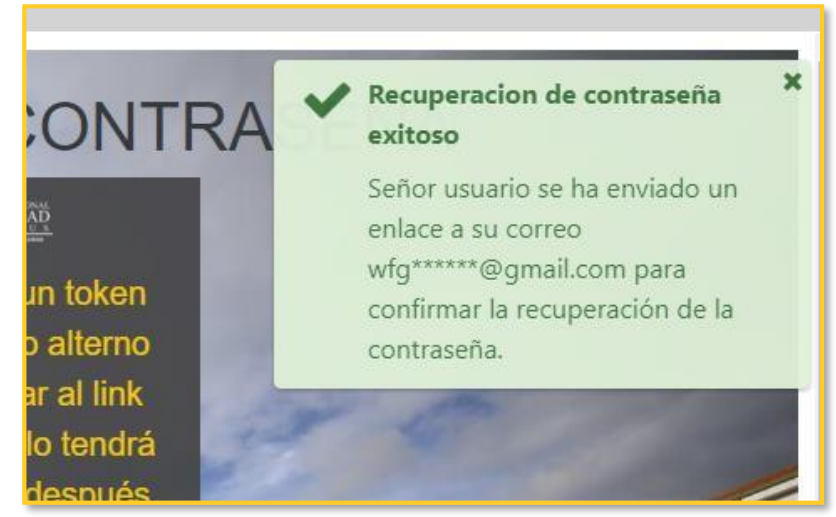

Si el proceso se realizó correctamente, el sistema le enviará un token o enlace de recuperación de contraseña a su correo alterno (una parte de este se le mostró en el mensaje de confirmación). Dicho enlace tiene una vigencia de 30 minutos a partir del momento de la solicitud; si se supera este tiempo, deberá repetir el proceso para obtener otro. Si solicita varios, el único válido será el más reciente.

Ingrese al su correo alterno Y busque el mensaje.

| Concreting Periodic and Concretion Protection Protectio |  |  |  |  |
|----------------------------------------------------------------------------------------------------|--|--|--|--|
| Recuperación de contraseña<br>Estimado/a<br>Se ha recibido una solicitud de recuperación de contraseña a la cuenta<br>institucional <u>utilizanza lan @uptc.edu.co</u> .<br>Si usted hizo la solicitud, diríjase al siguiente link:<br><u>https://apps1.uptc.edu.co/Autoservicios/#//dashboard/confrecovery?id=</u><br>92464430866095188366603633667162135081916167722684&login=                                                                                                    |  |  |  |  |
| Direccion de las Tecnologias y Sistemas de Información y de las Comunicaciones<br>no responda a este mensaje, es un envío automático.                                                                                                    |  |  |  |  |
| Uptc<br>www.uptc.edu.co                                                                                                    |  |  |  |  |

El correo puede tardar un par de minutos en llegar. Algunos servidores de correo electrónico, como Outlook o Hotmail, podrían enviar la notificación a la bandeja de Correo no Deseado; asegúrese de revisar allí.

Dé clic en el enlace o cópielo y ábralo en otra pestaña de su navegador. Esto le llevará a una página en la que podrá asignar la contraseña para su cuenta institucional.

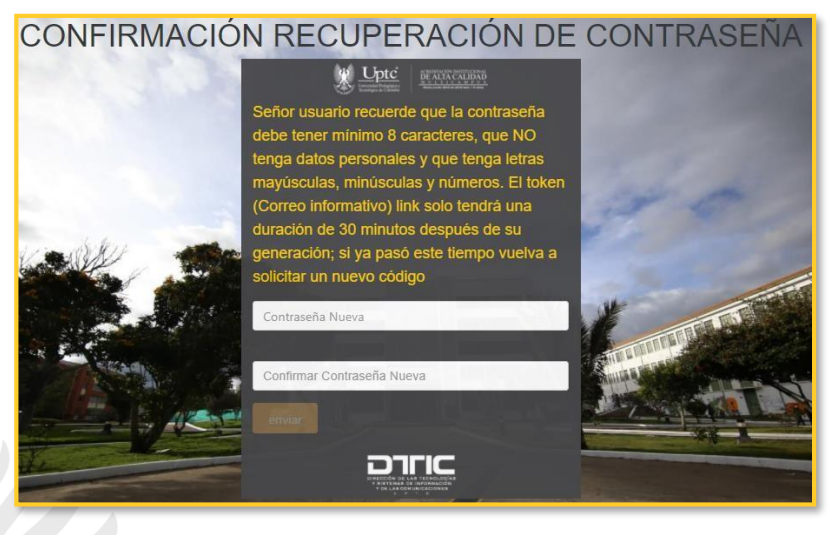

En el campo "*Contraseña Nueva*" ingrese una contraseña que tenga entre 8 y 16 caracteres e incluya mayúsculas, minúsculas y números, y que no incluya información personal (por ejemplo, nombres o número de documento). El sistema le irá indicando qué tan fuerte es la contraseña que está ingresando.

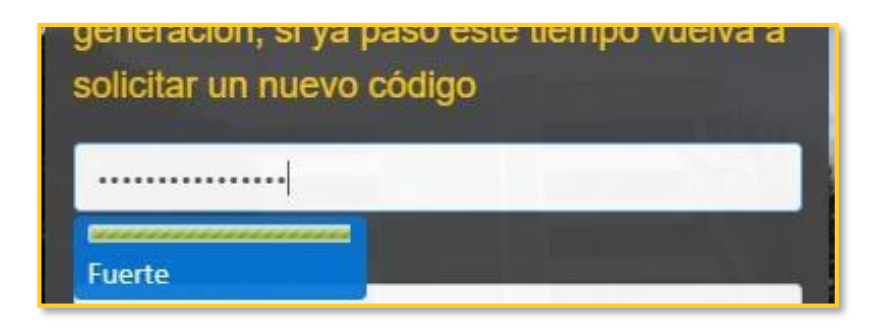

En el campo "*Confirmar Contraseña Nueva*" escriba nuevamente la contraseña. La aplicación validará que las dos contraseñas sean iguales y le indicará si no coinciden.

| - |                              |
|---|------------------------------|
|   |                              |
|   | Las contraseñas no coinciden |
|   |                              |

Cuando haya ingresado la contraseña en ambos campos y estas sean iguales, se habilitará el botón "*Enviar*". Haga clic allí para completar la asignación de la nueva contraseña.

#### Página 8|18

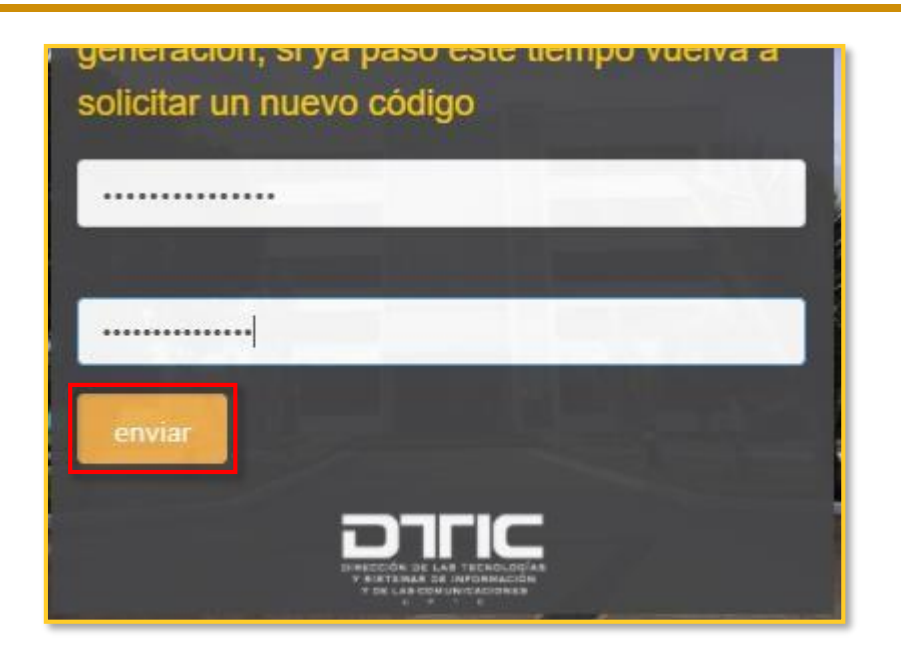

Se le mostrará un mensaje de confirmación en caso de que la asignación de la contraseña haya sido exitosa.

Si es un usuario nuevo que está asignando la contraseña por primera vez y es redirigido a la página de inicio de sesión del correo institucional, dé clic en el enlace "Autoservicio (Cambiar o Recuperar Contraseña)" en la parte inferior, para volver nuevamente al módulo de gestión de cuenta institucional, y active el correo como se indica en la sección <u>ACTIVACIÓN DE CORREO ELECTRÓNICO</u> de esta guía.

## 3. ACTIVACIÓN DE CORREO DE ELECTRÓNICO

Cuando se le asigna una cuenta institucional nueva, es necesario activar el correo electrónico en Gmail. Para ello, ingrese a <u>http://buzon.uptc.edu.co/</u> y dé clic en el enlace "Autoservicio (Cambiar o Recuperar Contraseña)" o acceda directamente a través de <u>http://miclave.uptc.edu.co/</u>. Luego, diríjase a la opción "Gestión de Correos" en el menú izquierdo y dé clic en "Activar correo institucional".

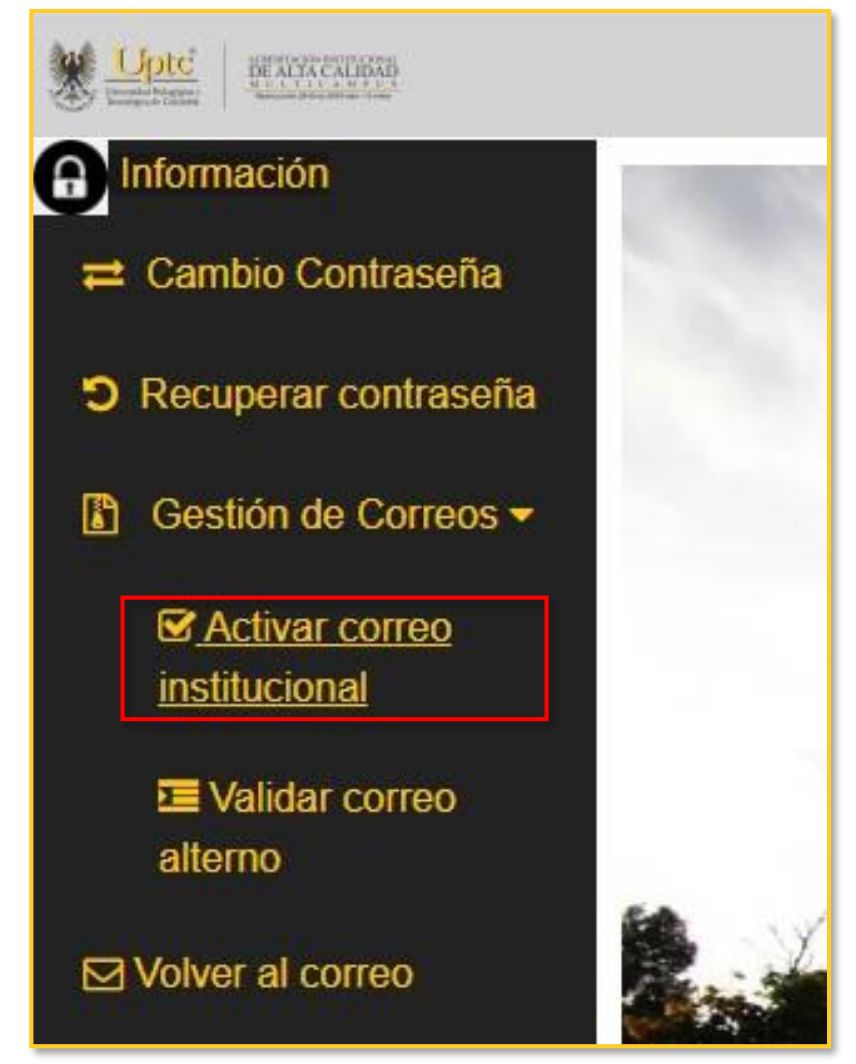

Se le mostrará una página en la que deberá ingresar su usuario (sin escribir el dominio "@uptc.edu.co") y la contraseña que haya asignado para su cuenta. Habiendo digitado estos datos, dé clic en "Activar".

#### Página 10|18

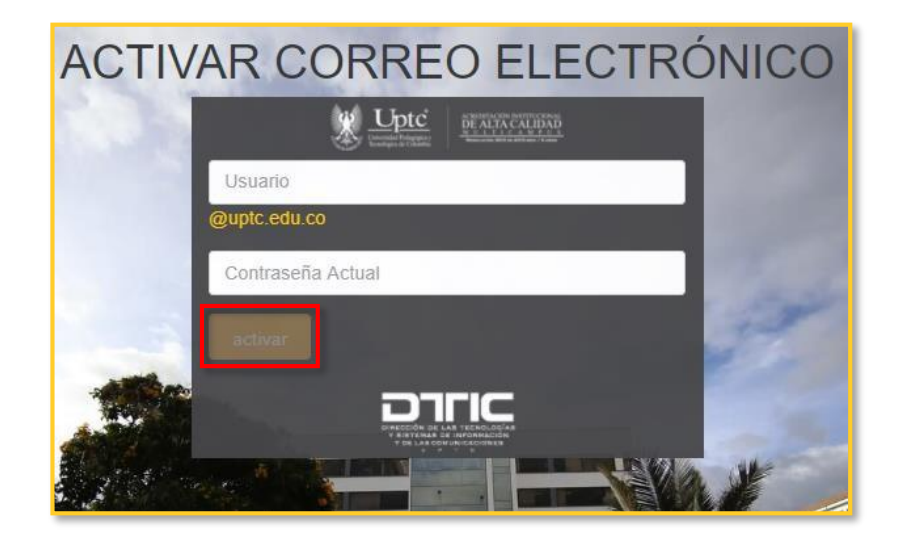

Si el proceso se realiza correctamente, el sistema le mostrará un mensaje de confirmación y lo redireccionará al inicio de sesión del correo institucional, en donde ya deberá poder acceder a su cuenta. Si esto último no ocurre automáticamente, dé clic en la opción "Volver al correo" que se encuentra en el menú izquierdo.

#### Página II | 18

### 4. VALIDACIÓN Y ACTUALIZACIÓN DE CORREO ALTERNO

Para validar el correo alterno que actualmente tiene vinculado a su cuenta institucional, acceda a <u>http://buzon.uptc.edu.co/</u> y dé clic en el enlace "Autoservicio (Cambiar o Recuperar Contraseña)" o a través de <u>http://miclave.uptc.edu.co/</u>. Despliegue en el menú del lado izquierdo la opción "Gestión de Correos" y dé clic en "Validar correo alterno".

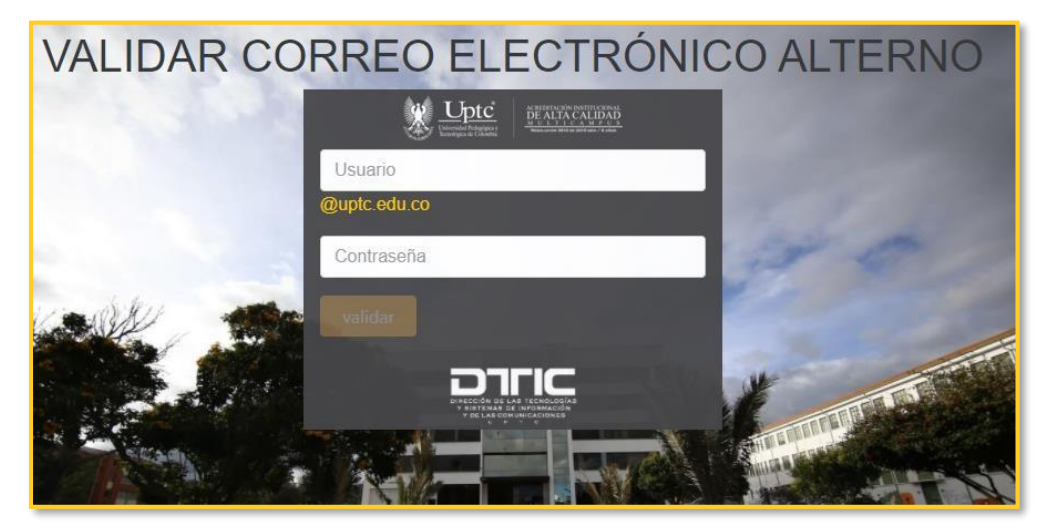

Ingrese el usuario y contraseña de su cuenta institucional y dé clic en el botón "Validar". Se le mostrará un cuadro con el correo alterno que actualmente tiene registrado.

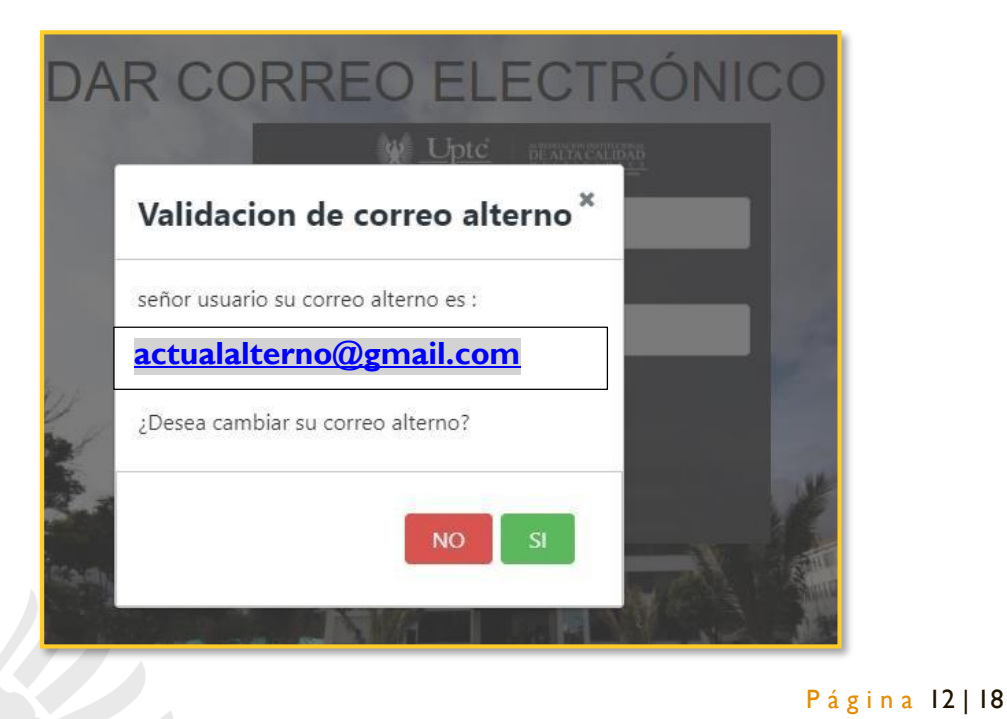

#### TUNJA - DUITAMA - SOGAMOSO - CHIOUINOUIRÁ PBX (57) 8 740 5626

www.uptc.edu.co

Tunja - Boyacá

Si desea conservar el correo alterno que se le mostró, dé clic en "NO"; si prefiere actualizarlo, dé clic en "SÍ". En caso de haber elegido cambiarlo, será dirigido a una página para ingresar el nuevo correo alterno.

| CAMBIO CORREO ALTEI            | RNO         |
|--------------------------------|-------------|
|                                |             |
| Usuario                        |             |
| @uptc.edu.co                   |             |
| Contraseña                     | 1. P        |
|                                |             |
| Correo alterno Nuevo           | Jun -       |
| Confirmar Correo alterno Nuevo | STILL LILLI |
| enviar                         |             |
|                                |             |

En el campo "Usuario" ingrese su usuario institucional (sin escribir el dominio "@uptc.edu.co"). En "Contraseña" escriba la contraseña que utiliza para su cuenta.

Luego, en los campos "*Correo alterno nuevo*" y "Confirmar correo alterno nuevo", ingrese el nuevo correo alterno personal que desea vincular a su cuenta. El sistema validará que en ambos campos el dato esté igual.

| nuevoalterno@gmail.com            |           |
|-----------------------------------|-----------|
| nuevoalterno@gmail.co             |           |
| Los correos alternos no coinciden |           |
|                                   | Página 13 |

Cuando estén los cuatro campos diligenciados y coincidan los dos datos de correo alterno, se habilitará el botón "*Enviar*". Haga clic allí para completar el cambio.

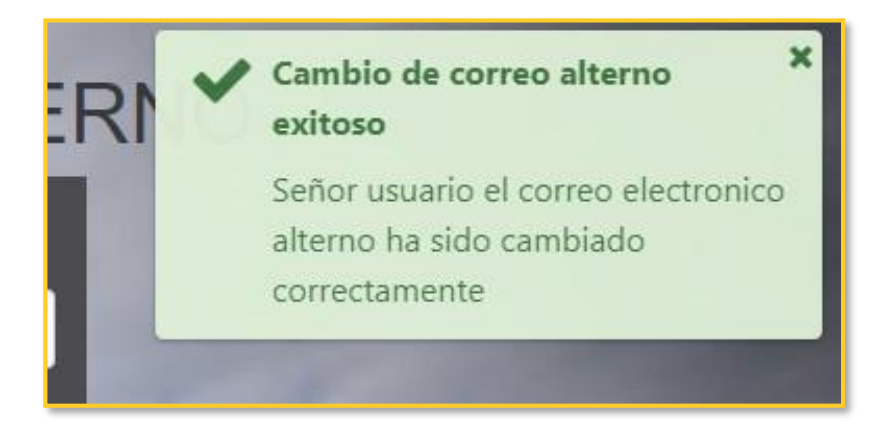

Si el proceso es correcto, se mostrará un mensaje de confirmación del cambio del correo alterno.

#### Página 14|18

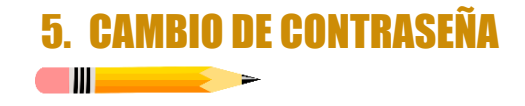

Si desea realizar cambio de contraseña, acceda a <u>http://buzon.uptc.edu.co/</u> y dé clic en el enlace "Autoservicio (Cambiar o Recuperar Contraseña)" o a través de <u>http://miclave.uptc.edu.co/</u> Ahora, dé clic en la opción "Cambio contraseña" en el menú del lado izquierdo.

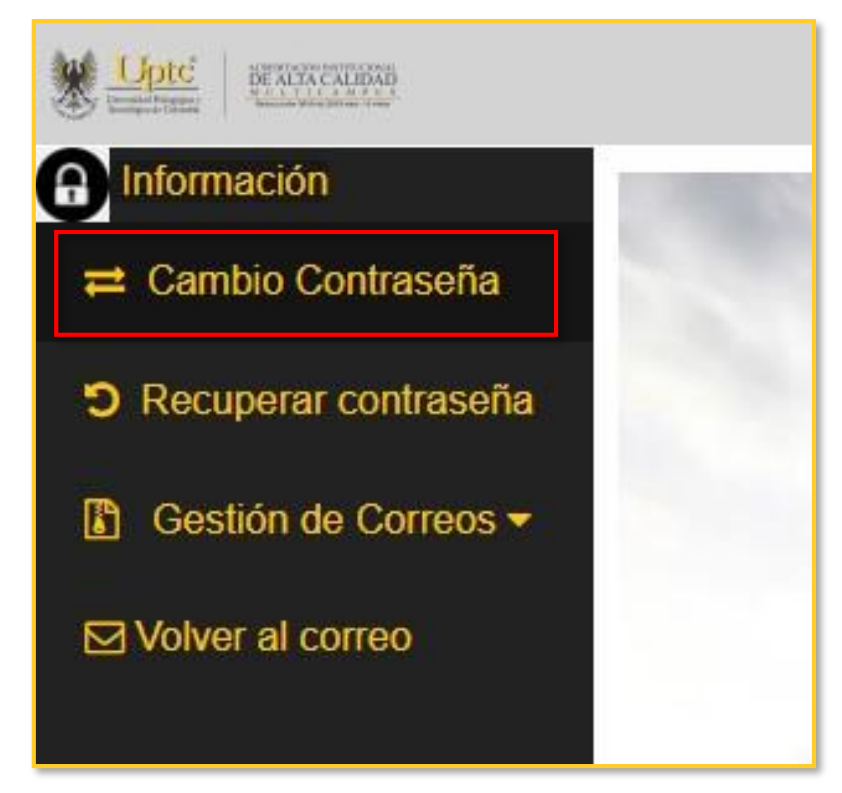

En el campo "Usuario" ingrese su usuario institucional (sin escribir el dominio "@uptc.edu.co"). En "*Contraseña Actual*" escriba la contraseña que hasta ahora ha utilizado para su cuenta.

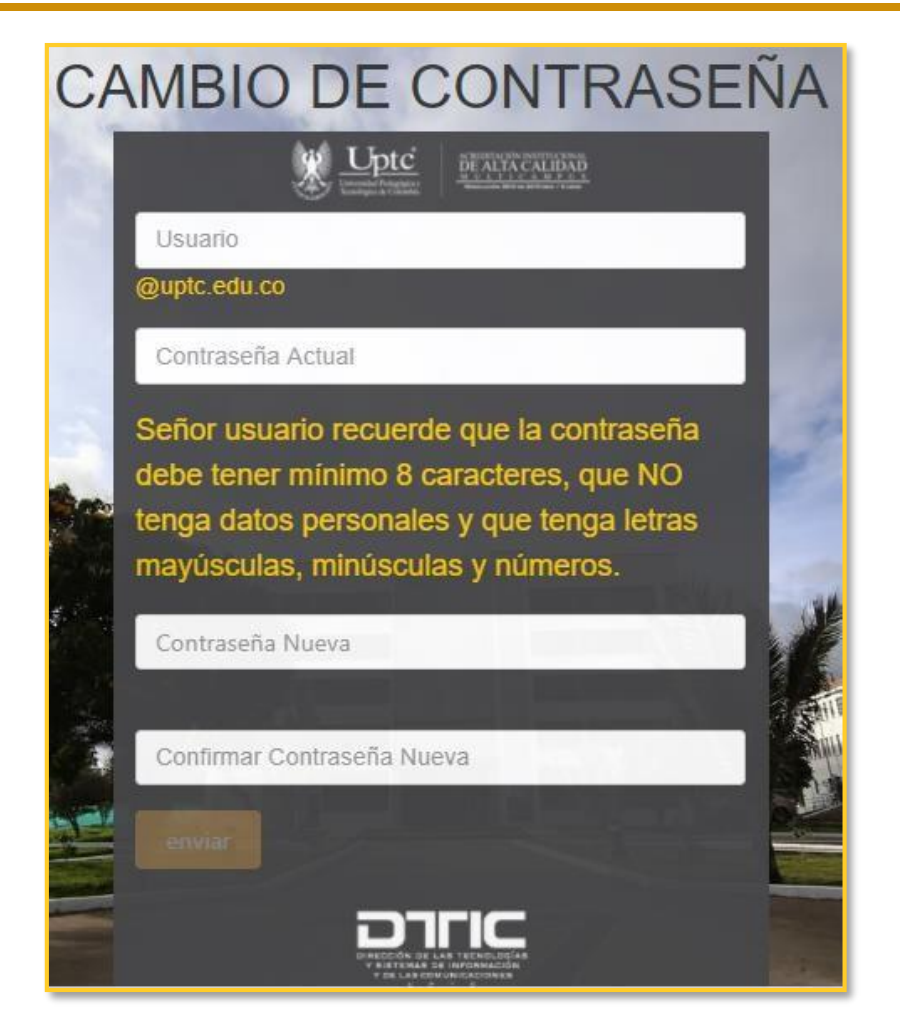

En el campo "*Contraseña Nueva*" ingrese una contraseña que tenga entre 8 y 16 caracteres e incluya mayúsculas, minúsculas y números, y que no incluya información personal (por ejemplo, nombres o número de documento). El sistema le irá indicando qué tan fuerte es la contraseña que está ingresando.

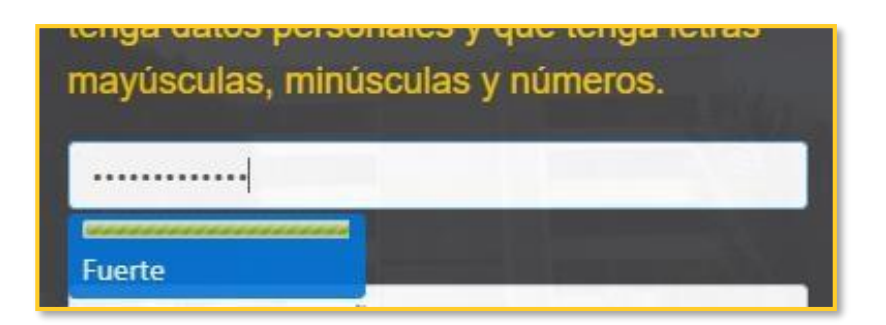

En el campo "*Confirmar Contraseña Nueva*" escriba nuevamente la contraseña. La aplicación validará que las dos contraseñas sean iguales y le indicará si no coinciden.

Página 16 | 18

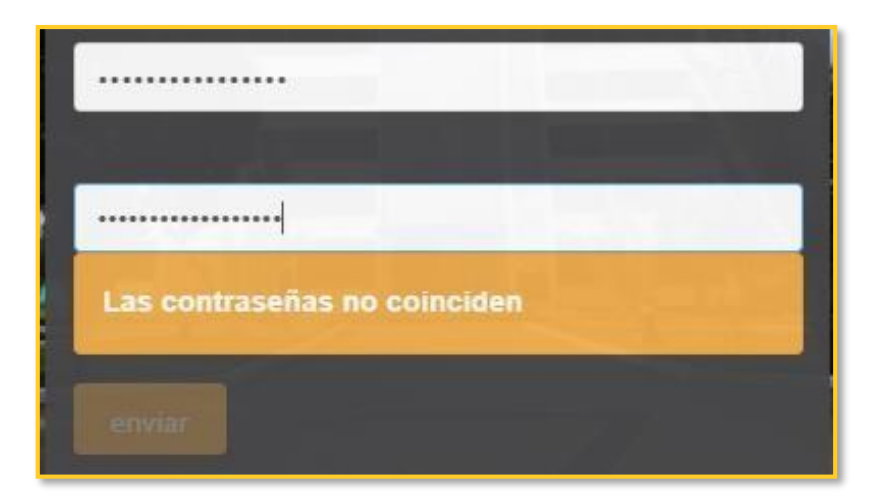

Cuando hay ingresado la contraseña en ambos campos y estas sean iguales, se habilitará el botón "*Enviar*". Haga clic allí para completar la asignación de la nueva contraseña.

| solicitar un nue | ya paso este tien<br>evo código | ipo vueiva a |
|------------------|---------------------------------|--------------|
|                  |                                 |              |
|                  |                                 |              |
|                  |                                 |              |
| enviar           |                                 |              |
|                  |                                 |              |

Se mostrará un mensaje de confirmación en caso de que el cambio de contraseña haya sido exitoso.

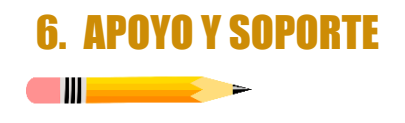

En caso de presentar dificultades que no puedan ser resueltas con la información que presenta este documento, envíe sus inquietudes a *soporte.correo@uptc.edu.co.* 

Página 18|18